## **SOESD HelpDesk Requestor Self Service**

## **Contents:**

- Logging In
- Viewing All Your Tickets
- <u>View A Ticket/Add A Comment/Request Closure</u>
- <u>My Settings</u>

## Login Page:

You Can log into HelpDesk Requestor Self Service by clicking on the My Work Orders Tab from your schools current HelpDesk Request Web Form.

After Signing up you will receive a confirmation email with a link to finish setting up your account and password. If at any time you forget your password a Forgot Password link is provided on the login screen for you to receive your password in your email.

| t Work Order My Work Orders                 |                                            |
|---------------------------------------------|--------------------------------------------|
|                                             |                                            |
|                                             |                                            |
|                                             |                                            |
|                                             |                                            |
|                                             |                                            |
| Welcome to SOESD                            | HelpDesk Self Service                      |
|                                             |                                            |
| Signup                                      | Login                                      |
| Please enter your email address and we will | Please login below with your email address |
| send you a link to activate your account    | and password                               |
| Email Address:                              | Email Address:                             |
| ben_davol@soesd.k12.or.us                   | ben_davol@soesd.k12.or.us                  |
| Landanian                                   | Password:                                  |
| NHUC IV                                     |                                            |
| Type the above security code:               | Login Forgot Password                      |
|                                             |                                            |
| Signup                                      |                                            |
|                                             |                                            |
|                                             |                                            |

## Viewing Your Tickets:

You can view a list of all tickets that you are the requestor of. From this screen you can do searches for tickets or edit your Self Service settings with the My Settings area. Client on a Ticket to view its details, add comments, request closure of the ticket or upload files to it.

| Submit Work Order My Work Orders                               |                |                                                                                                    |                    |                      |                   |          |
|----------------------------------------------------------------|----------------|----------------------------------------------------------------------------------------------------|--------------------|----------------------|-------------------|----------|
| Global Search: Type Here To Begin Searching My Settings   Logo |                |                                                                                                    |                    |                      | out               |          |
| Ticket ID State                                                | Dequestor      | Summany                                                                                                    |                    | Location             | Opene Undate      |          |
| HERELID State                                                  | is Requestor   | Summary                                                                                                    | Assigned to        | Location             | opene opuate      |          |
| <u>20110127-7</u> In Qu                                        | et ben davol   | test                                                                                                    | UNASSIGNED         | Butte Falls School E | 01/27/2(TODAY     | <b>_</b> |
| 20110127-5 Close                                               | d Ben Davol    | TEST                                                                                                    | Ben Davol          | SOESD Medford Of     | 01/27/2(TODAY     |          |
| 20110126-6 Close                                               | d Ben Davol    | new helpdesk ticket feature upo                                                                              | Ben Davol          | SOESD Medford Of     | 01/26/2(1 DAY     |          |
| 20101214-6 In Pro                                              | g. Ben Davol   | December todos                                                                                               | Ben Davol          | SOESD Medford Of     | 12/14/2(20 DAY    |          |
| 20101122-8 In Pro                                              | g. Ben Davol   | test                                                                                                    | Test Tech          | Butte Falls School D | 11/22/2(66 DAY    |          |
| 20101122-7 Close                                               | d Ben Davol    | TESTING EMAIL                                                                                                | Ben Davol, Malachi | Butte Falls School D | 11/22/2(65 DAY    | Е        |
| 20101122-7 Close                                               | d Ben Davol    | test                                                                                                    | Ben Davol, Malachi | Butte Falls School D | 11/22/2(57 DAY    |          |
| 20100921-4 Close                                               | d Ben Davol    | TESTING WEBFORM EMAIL NOT                                                                                    | UNASSIGNED         | HV Area Tech/App     | 09/21/2( 128 DA   |          |
| 20100908-1 Close                                               | d Ben Davol    | TESTING: THIS IS A WEBFORM                                                                                   | UNASSIGNED         | HV Area Tech/Distr   | 09/08/2( 140 DA   |          |
| 20100907-3 Close                                               | d Ben Davol, I | SECOND TEST QUEUE EMAIL                                                                                      | UNASSIGNED         | HV Area Tech/Distr   | 09/07/2( 142 DA   |          |
| 20100907-1 Close                                               | d Ben Davol, I | TESTING QUEUE EMAIL FOR ISF                                                                                  | UNASSIGNED         | HV Area Tech/Distr   | 09/07/2(142 DA    |          |
| 20100607-8 Close                                               | d Ben Davol    | new view ticket engine and tick                                                                              | Ben Davol          | SOESD Medford Of     | 06/07/2( 115 DA)  |          |
| 20100521-2 In Pro                                              | g. Ben Lawsor  | Ticket sum                                                                                                   | Ben Davol          | Ashland School Dis   | 05/21/2(251 DA)   |          |
| 20100519-5 Close                                               | d Ben Davol    | TESTING EMAIL FROM HELPDES                                                                                   | Malachi Hall       | HV Area Tech/        | 05/19/2(253 DA)   |          |
| 20100126-5 Close                                               | d Ben Davol    | Please meet with Kathy McCollu                                                                               | Ben Davol          | SOESD Medford Of     | 01/26/2( 364 DAY  |          |
| 20091029-2 Close                                               | d Ben Davol    | Reset domain student account p                                                                               | Ben Davol          | SOESD Medford Of     | 10/29/2( 455 DA)  |          |
| 20091002-4 Close                                               | d Ben Davol    | Medford Staff Email Account                                                                                  | Beth Capsey        | 1                    | 10/02/2( 436 DA)  |          |
| <u>20090911-8</u> Close                                        | d Ben Davol    | Please order mouse with back a                                                                               | Stephanie Orndorff | SOESD Medford Of     | 09/11/2(497 DA)   | -        |
|                                                                |                | ia <a 1="" of<="" page="" td=""><td>1 🕨 🖬 50 🗣</td><td>Viewing</td><td>Tickets 1 - 33 of</td><td>33</td></a> | 1 🕨 🖬 50 🗣         | Viewing              | Tickets 1 - 33 of | 33       |

# View A Ticket/Add a Comment/Request Closure:

\*note: some of the features listed below may not be available depending on your HelpDesk Administrators choice to enable them.

Tickets can be viewed to see an update of their status and any actions taken that technicians have entered on the ticket.

While viewing a ticket you can click on the Add a Comment button to append a comment to the ticket which is also emailed to assigned technicians or queue manager if a technician isn't assigned yet.

If for some reason you believe the tickets issue is resolved and you no longer need assistance you can click on the Request Closure button and add a reason why in the comment area. A notification will be sent to the assigned techs or queue manager to let them know they can close the ticket.

Files can be uploaded to tickets which technicians can then download or view. This can be helpful if you need to send files to the assigned technicians that are associated with the ticket. Depending on your internet speed it some uploads may take a long time to load so it is recommended that you keep your file uploads under 15mb in size.

| Go Back To Ticket L                                                                                                    | ist                                                                                  |                                                                                                    | My S                                                                | Settings   Logout                        |  |
|----------------------------------------------------------------------------------------------------|--------------------------------------------------------------------------------------|----------------------------------------------------------------------------------------------------|---------------------------------------------------------------------|------------------------------------------|--|
| Your comment                                                                                                    | t will be emaile<br>Comment:                                                         | d to the assigned techni                                                                                           | icians or queue                                                     | manager                                  |  |
|                                                                                                    | Request That 1<br>Attach File(s) t                                                   | This Ticket Be Closed<br>this comment<br>Browse                                                                    |                                                                     |                                          |  |
|                                                                                                    | Submit Commo                                                                         | ent                                                                                                    |                                                                     |                                          |  |
| Add a Comment                                                                                                    | Submit Commo                                                                         | ent<br>Submit Another Request                                                                                      | Print A Courie                                                      | Packing Slip                             |  |
| Add a Comment                                                                                                    | Submit Commo                                                                         | Submit Another Request<br>Print Ticket Details                                                                     | Print A Courier                                                     | r Packing Slip                           |  |
| Add a Comment                                                                                                    | Submit Commo<br>Request Closure<br>Inci                                              | Submit Another Request<br>Print Ticket Details<br>ident # 20110127-78                                              | Print A Courier                                                     | Packing Slip                             |  |
| Add a Comment<br>Date Opened:<br>Name:<br>Email:<br>Organization:<br>Primary Location:<br>Secondary Locatio<br>Project: | Submit Comme<br>Request Closure<br>Inc<br>01/27/20<br>ben dav<br>ben_dav<br>Butte Fa | ent Submit Another Request Print Ticket Details ident # 20110127-78 011 ol rol@soesd.k12.or.us Ils School District | Print A Couried<br>Priority:<br>Status:<br>Opened By:<br>Opened On: | Low<br>Opened<br>ben davol<br>01/27/2011 |  |

## My Settings:

The my settings area allows you to update your personal and employee information, reset your Self Service password and set a preference of whether or not to be notified by email when your tickets are closed.

| Submit Work Order             | / Work Orders                                                             |                       |                      |                         |
|-------------------------------|---------------------------------------------------------------------------|-----------------------|----------------------|-------------------------|
| Global Search: Type H         | lere To Begin Searching                                                   |                       | <u>My S</u>          | <u>ettings   Logout</u> |
| Ticket ID Status Requesto     | r Summary                                                                 | Assigned To           | Location             | Opene Update            |
| 20110127-7 In Quet ben davol  | test                                                                      | UNASSIGNED            | Butte Falls School D | 01/27/2(TODAY           |
| 20110127-5 Closed Ben Davol   | TEST                                                                      | Ben Davol             | SOESD Medford Of     | 01/27/2 TODAY           |
| 20110126-6 Closed Ben Davol   | new helpdesk ticket feature up                                            | c Ben Davol           | SOESD Medford Of     | 01/26/2(1 DAY           |
| 20101214-6 In Prog. Ben Davol | December todos                                                            | Ben Davol             | SOESD Medford Of     | 12/14/2(20 DAY          |
| 20101122-8 In Prog. Ben Davol | test                                                                      | Test Tech             | Butte Falls School D | 11/22/2(66 DAY          |
| 20101122-7 Closed Ben Davol   | TESTING EMAIL                                                             | Ben Davol, Malachi    | Butte Falls School D | 11/22/2(65 DAY          |
| 20101122-7 Closed Ben My      | Solf Service Settings                                                     |                       | 0 101                | 11/22/2(57 DAY          |
| 20100921-4 Closed Ben         | Sen Service Settings                                                      |                       | App                  | 09/21/2(128 DA          |
| 20100908-1 Closed Ben         | t Name: L                                                                 | ast Name:             | Distr                | 09/08/2(140 DA1         |
| 20100907-3 Closed Ben         | n L                                                                       | Javoi                 | Distr                | 09/07/2( 142 DA         |
| 20100907-1 Closed Ben         | flware Developer                                                          | none #.<br>5418586730 | Distr                | 09/07/2(142 DAN         |
| 20100607-8 Closed Ben         | sword <sup>.</sup>                                                        | onfirm Password       | . d Of               | 06/07/2( 115 DAY        |
| 20100521-2 In Prog. Ben       |                                                                           |                       | l Dis                | 05/21/2(251 DAY         |
| 20100519-5 Closed Ben         | en Votify me by email whenever a ticket is closed that I'm a requestor of |                       |                      | 05/19/2(253 DAY         |
| 20100126-5 Closed Ben         |                                                                           |                       | d Of                 | 01/26/2(364 DAN         |
| 20091029-2 Closed Ben         |                                                                           |                       | d Of                 | 10/29/2( 455 DA1        |
| 20091002-4 Closed Ben         |                                                                           | Consol                | Cotting of           | 10/02/2( 436 DA1        |
| 20090911-8 Closed Ben         |                                                                           | Cancel Sav            | of Settings          | 09/11/2(497 DA) 🚽       |
|                               | ra ka Page 1 of                                                           | 1 🍬 🖬 50 🗣            | Viewing              | Tickets 1 - 33 of 33    |
|                               |                                                                           |                       |                      |                         |

If you have any questions or issues with SOESD HelpDesk Self please feel free to contact SEOSD Computer Information Services at <a href="mailto:support@soesd.kl2.or.us">support@soesd.kl2.or.us</a> or 541-858-6730.